Đà Nẵng, Ngày 24 tháng 11 năm 2021

# THÔNG BÁO

Về việc Tổ Chức Khai Báo Thông Tin Hồ Sơ Sinh Viên – Dành cho Sinh viên K27

*Kính gởi:* - Lãnh Đạo các Trường Đào Tạo, Khoa viện có Sinh viên.

- Sinh viên Hệ Chính Quy bậc Đại Học Khóa K27.

Thực hiện Quy chế tuyển sinh của Bộ Giáo Dục và Đào Tạo cũng như Quy chế Tuyển Sinh của Trường Đại Học Duy Tân.

Nay, Phòng Đào Tạo thông báo cho toàn thể Sinh viên Khóa K27 thực hiện nghiêm túc một số nội dung sau:

#### 1. Nội dung thực hiện:

Toàn thể sinh viên Chính Quy bậc Đại học Khóa K27 tiến hành **Khai báo Thông tin Chi tiết của Hồ Sơ Sinh viên** để tiến hành phục vụ công tác Hậu kiểm Hồ sơ.

### 2. Hình thức thực hiện

Sinh viên tiến hành Khai báo thông tin chi tiết Hồ Sơ Sinh viên Online trên hệ thống myDTU.

### 3. Quy trình tổ chức thực hiện

Cố vấn Học tập (CVHT) các lớp thông báo cho sinh viên các lớp mà mình CVHT bắt đầu vào khai báo thông tin Online tại Hệ thống myDTU theo các nội dung sau:

## NỘI DUNG KHAI BÁO 1: KHAI BÁO THÔNG TIN SINH VIÊN

- Bước 1: Truy cập vào đường dẫn <u>https://mydtu.duytan.edu.vn</u> tiến hành đăng nhập vào hệ thống với tài khoản myDTU đã được cấp.
- Bước 2: Chọn chức năng "Thông tin Cá nhân" trong menu "Thông tin Cá nhân"

Hệ thống sẽ hiển thị giao diện Thông tin Cá nhân, Sinh viên kích vào nút **Cập nhật** để tiến hành khai báo thông tin của mình.

Sau khi Sinh viên thực hiện Bước 2 xong, tiến hành Cập nhật Hồ sơ Nhập học giấy ở Bước 3.

Chú ý những thông tin có dấu \* là những thông tin bắt buộc phải nhập.

# <u>NỘI DUNG KHAI BÁO 2: KHAI BÁO THÔNG TIN CÁC LOẠI GIẤY TỜ MÀ</u> <u>SINH VIÊN ĐÃ NỘP</u>

 Bước 3: Chọn chức năng "Cập nhật Hồ sơ Nhập học" trong menu "Dành cho Tân Sinh viên".

Sau khi chọn chức năng **Cập Nhật Hồ Sơ Nhập học**, Hệ thống sẽ hiển thị giao diện thông tin chức năng "**Cập nhật Hồ sơ Nhập học giấy**". Sinh viên tiến hành chọn các thông tin các loại hồ sơ giấy tờ mà Sinh viên đã nộp trực tiếp cho Trường hoặc đã gởi về Trường qua đường Bưu điện.

Đồng thời, Sinh viên phải tiến hành Upload 2 ảnh thẻ cá nhân 3x4 (01 ảnh nền xanh Dương, 01 ảnh nền Trắng) để Trường làm THỂ SINH VIÊN.

#### 4. Thời gian thực hiện

- Thời gian sinh viên bắt đầu thực hiện khai báo kể từ ngày ra thông báo cho **đến hết ngày 06/12/2021**.

- Sau ngày 06/12/2021 những sinh viên nào không khai báo thông tin sẽ không xem được lịch học trên myDTU cũng như tự chịu mọi trách nhiệm về việc không có tên trong cơ sở dữ liệu của Bộ Giáo Dục & Đào Tạo và sẽ không có tên trong hệ thống tra cứu văn bằng sau khi tốt nghiệp.

- Trong thời gian trên, Đề nghị lãnh đạo các đơn vị nhắc nhỡ CVHT triển khai đôn đốc sinh viên mình thực hiện nghiêm túc, đầy đủ.

- Phòng Đào Tạo sẽ phối hợp Trung tâm CSE tiến hành rà soát tổng hợp số liệu và báo cáo cho Ban Giám Hiệu Nhà Trường.

- Đề nghị các đơn vị, Sinh viên Khóa K27 thực hiện nghiêm túc thông báo này.

Kèm theo đây Phòng Đào Tạo gởi kèm Phụ lục Hướng dẫn Khai Báo Thông Tin
Hồ Sơ Sinh Viên ở trang sau, Sinh viên đọc và làm theo theo hướng dẫn này.

## TRƯỞNG PHÒNG ĐÀO TẠO

#### TS. NGUYỄN PHI SƠN

## PHỤ LỤC HƯỚNG DẫN KHAI BÁO THÔNG TIN HỎ SƠ SINH VIÊN

- Bước 1: Truy cập vào đường dẫn <u>https://mydtu.duytan.edu.vn</u> tiến hành đăng nhập vào hệ thống với tài khoản myDTU đã được cấp.

|                                                      | 'ÂN                                |                                              |                                                 | 👔 Quên Mật khẩu? ₲                                 | l Góp ý <u>★ Tiếng Việt</u> 舅賢English    |
|------------------------------------------------------|------------------------------------|----------------------------------------------|-------------------------------------------------|----------------------------------------------------|------------------------------------------|
|                                                      |                                    | Đăng nh                                      | nập với: 🛛 Portal                               | Gmail Crarning                                     | ● 🗚 Diễn dàn 🛛 Thư viện                  |
| C ≊ ail @dtu.edu.vn<br>ੴ Thông báo<br>È Lịch Cá nhân | C Learning<br>Thư viện<br>Miễn dàn | Dăng ký Môn học<br>\$ Học phí<br>M Bảng điểm | Tên Đăng nhập:<br>Mật khẩu:<br>Mã xác nhận:     | nguyenthucky<br><br>XEUX                           | Đăng nhập                                |
| Copyright© 2021 Đại học                              | Duy Tân.                           | Nhập<br>Nhập <b>M</b> ã                      | ) <mark>Tên Đăng nhậ</mark><br>I xác nhận như h | p và <b>Mật khẩu</b> đã đu<br>nình bên. Sau đó kíc | rợc gởi qua email<br>h vào nút Đăng nhập |

## NỘI DUNG KHAI BÁO 1: KHAI BÁO THÔNG TIN SINH VIÊN

- Bước 2: Chọn chức năng "Thông tin Cá nhân" trong menu "Thông tin Cá nhân"

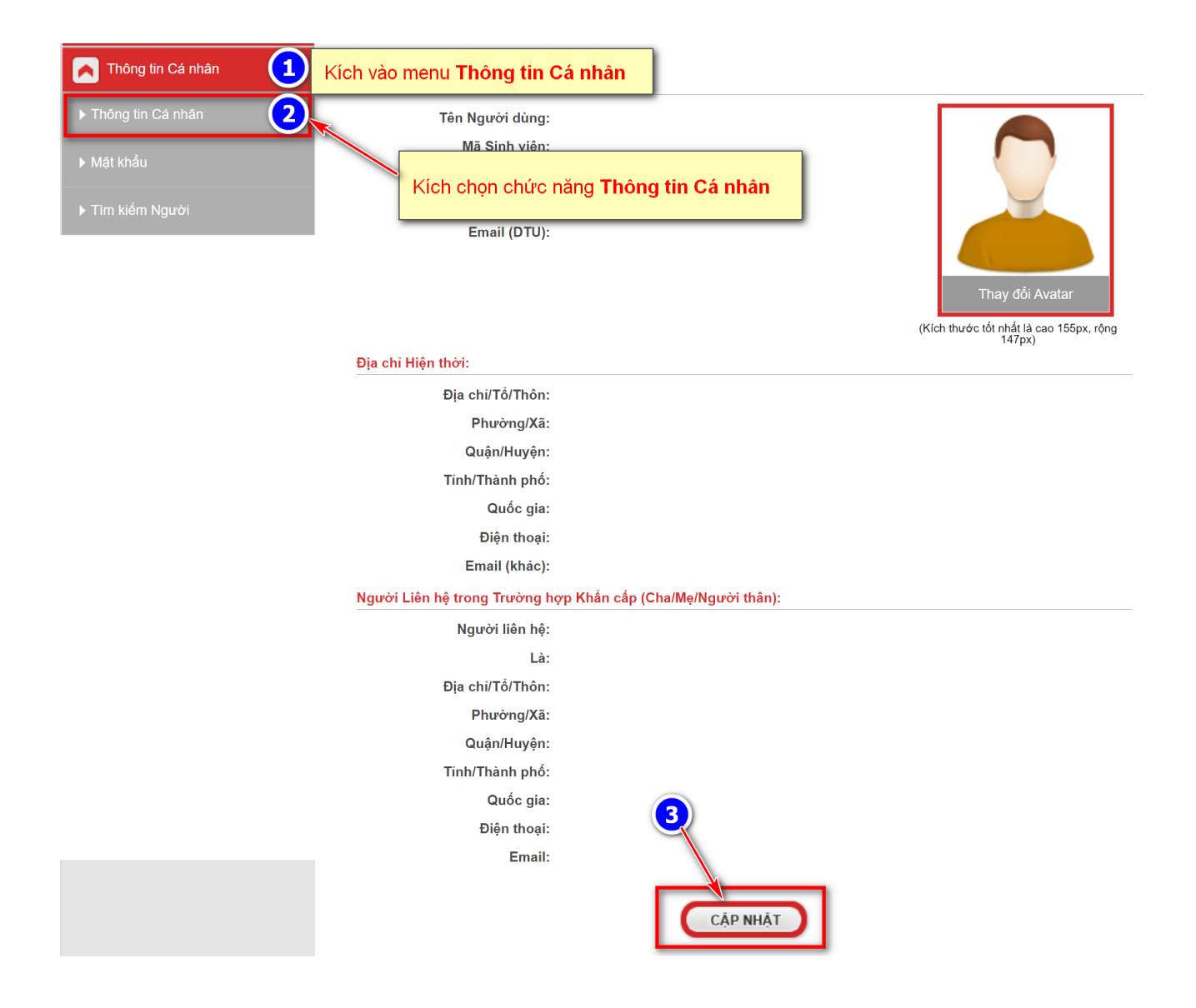

Hệ thống sẽ hiển thị giao diện Thông tin Cá nhân, Sinh viên kích vào nút **Cập nhật** để tiến hành khai báo thông tin của mình.

|   | V        | Lịch                      |                                   |                                                                       |                   |        |                                 |                         | 147 µX)                           |  |
|---|----------|---------------------------|-----------------------------------|-----------------------------------------------------------------------|-------------------|--------|---------------------------------|-------------------------|-----------------------------------|--|
|   |          |                           | Hãy điền tất cả các mục có d      | dấu * màu ở                                                           | tỏ bên dưới.      |        |                                 |                         |                                   |  |
|   | -        | Học tập                   | Thông tin Cá nhân:                |                                                                       |                   |        |                                 |                         |                                   |  |
|   |          | Cố vấn Học tập            | Giới tính:                        | Nam                                                                   |                   |        |                                 |                         |                                   |  |
|   |          |                           | Dân tốc:                          | Kinh                                                                  |                   |        | . *                             |                         |                                   |  |
|   | 2        | Đánh giá & Khảo sát       | Tôn giáo:                         | Không                                                                 |                   |        | . •                             |                         |                                   |  |
|   |          | Học phí                   | Số CMND/CCCD:                     |                                                                       |                   |        | *                               |                         |                                   |  |
|   |          |                           | Tên Lớp CVHT:                     |                                                                       |                   |        | *                               |                         |                                   |  |
|   |          | Thư viện                  | Thông tin Cha. Me:                |                                                                       |                   |        |                                 |                         |                                   |  |
|   |          | Phần mềm                  |                                   | Họ: *                                                                 | Tên đệm:          | Tên: * |                                 |                         |                                   |  |
|   |          |                           | Họ và Tên Cha:                    | _                                                                     |                   |        | (Né                             | u không có thì          | ghi tên Người giám hộ)            |  |
|   | •        | Sổ tay Sinh viên          |                                   | Họ: *                                                                 | Tên đệm:          | Tên: * |                                 |                         | Nhập đầy đủ thông tin             |  |
|   |          | Đăng Ký Cấp Giấy xác nhận | Họ và Tên Mẹ:                     |                                                                       |                   |        | -0                              |                         | ở vùng này.<br>Từng thông         |  |
|   |          |                           | Năm sinh của Me:                  |                                                                       |                   |        | •                               |                         | tin có dấu * là thông             |  |
|   | •        | Các Vấn đề Cơ sở Vật chất | Nghề nghiệp của Mẹ:               |                                                                       |                   |        | <b>*</b> (N                     | ếu đã mất thì g         | tin bắt buộc phải nhập            |  |
|   |          | Quy đinh Sử dung myDuyTan | Hộ khẩu thường trú:               |                                                                       |                   |        |                                 |                         |                                   |  |
|   |          |                           | Địa chỉ/Tổ/Thôn:                  |                                                                       |                   |        | 1*                              |                         |                                   |  |
|   | •        | Hướng dẫn Sử dụng MyDTU   | ομός gia:                         | Viêt Nam                                                              |                   |        | -                               |                         |                                   |  |
|   |          |                           | Tỉnh/Thành phố:                   |                                                                       |                   | ,      |                                 |                         |                                   |  |
|   |          |                           | Quân/Huvên:                       |                                                                       |                   | ,      | . •                             |                         |                                   |  |
|   |          |                           | Phường/Xã:                        |                                                                       |                   |        | . *                             |                         |                                   |  |
|   |          |                           | Die shi Uiân thài: Olliản thị Die | chỉ Lliân thời                                                        | i cho người ngoài |        |                                 |                         |                                   |  |
|   |          |                           |                                   | chi Hiện thờ                                                          | i cho người ngoài |        |                                 |                         |                                   |  |
|   |          |                           | Địa chỉ/Tố/Thôn:                  | Viật Nam                                                              |                   |        |                                 |                         |                                   |  |
|   |          |                           | Quoc gia:                         | Việt Nam                                                              |                   |        |                                 |                         |                                   |  |
|   |          |                           | Tinn/ Thann pho:                  |                                                                       |                   |        |                                 |                         |                                   |  |
|   |          |                           | Quạn/Huyện.<br>Phường/Xã:         |                                                                       |                   |        |                                 |                         |                                   |  |
|   |          |                           | Mã Ruu điện:                      |                                                                       |                   |        |                                 |                         |                                   |  |
|   |          |                           | Điện thoại:                       |                                                                       |                   |        | *                               |                         |                                   |  |
|   |          |                           | Email (khác):                     |                                                                       |                   |        | *                               |                         |                                   |  |
|   |          |                           |                                   | (Email này dùng để cấp lại Mật khẩu trong trường hợp bị mất Mật khẩu) |                   |        |                                 |                         |                                   |  |
|   |          |                           | Khai báo Thông tin Bảo hiểm N     | tế:                                                                   |                   |        |                                 |                         |                                   |  |
|   |          |                           | Nơi đăng ký Khai sinh:            | Chọn Tỉn                                                              | h/Thành phố       |        | < *                             |                         |                                   |  |
|   |          |                           |                                   | Chọn Qu                                                               | ıận/Huyện         |        | <b>^</b> *                      |                         |                                   |  |
|   |          |                           |                                   |                                                                       |                   | `      | · *                             |                         |                                   |  |
|   |          |                           | Mã số BHXH (đã cấp):              | ( <u>Ti</u><br>Trong trường hợp không tìm ra Mã số BHXH, ban          |                   |        |                                 | <u>n kiếm Mã số l</u>   | <u>BHXH tại đây)</u>              |  |
|   |          |                           |                                   | lục hộ gia đình tại đây: Tờ khai Phụ lục Hộ gia đìn                   |                   |        |                                 |                         |                                   |  |
|   |          |                           | Người Liên hệ trong Trường h      | yp Khẩn cấp                                                           | (Cha/Mẹ/Người     | thân): |                                 |                         |                                   |  |
|   |          |                           |                                   | Họ: *                                                                 | Tên đệm:          | Tên: * |                                 |                         |                                   |  |
|   |          |                           | Người liên hệ:                    | -                                                                     |                   |        | -                               |                         |                                   |  |
|   |          |                           | Là:                               | Mẹ                                                                    |                   | •      | < *                             |                         |                                   |  |
|   |          |                           | Địa chỉ/Tổ/Thôn:                  |                                                                       |                   |        | *                               |                         |                                   |  |
|   |          |                           | Quốc gia:                         | Việt Nam                                                              |                   |        | -                               |                         |                                   |  |
| т |          | Tỉnh/Thành phố:           | Chọn Tỉn                          | h/Thành phố                                                           |                   | *      |                                 |                         |                                   |  |
|   | Quận/Huy |                           | Quận/Huyện:                       | Chọn Quận/Huyện 🗸 *                                                   |                   |        | <b>^</b> *                      |                         |                                   |  |
|   |          |                           | Phường/Xã:                        | Chọn Xã/Phường 🗸 *                                                    |                   | < *    | Sau khi điền đầy đủ thông tin ở | điển đầy đủ thông tin ở |                                   |  |
|   |          |                           | Mã Bưu điện:                      |                                                                       |                   |        |                                 | thông tin               | n nut <b>Cập nhật</b> đề lưu<br>1 |  |
|   |          |                           | Điện thoại:                       |                                                                       |                   |        |                                 |                         |                                   |  |
|   |          |                           | Email:                            | •                                                                     | 1                 |        |                                 |                         |                                   |  |
|   |          |                           | Mäwie shâst                       | DA                                                                    | De                |        |                                 |                         |                                   |  |
|   |          |                           | wa xac nnận:                      |                                                                       |                   |        |                                 |                         |                                   |  |
|   |          |                           |                                   |                                                                       |                   |        | _                               |                         |                                   |  |
|   |          |                           |                                   |                                                                       | CÁDAULÁT          |        | ( pó                            |                         |                                   |  |
|   |          |                           |                                   |                                                                       | Car IIIAT         |        | 100                             |                         |                                   |  |
|   |          |                           |                                   |                                                                       |                   |        |                                 |                         |                                   |  |

# NỘI DUNG KHAI BÁO 2: KHAI BÁO THÔNG TIN CÁC LOẠI GIẤY TỜ MÀ SINH VIÊN ĐÃ NỘP

 Bước 3: Chọn chức năng "Cập nhật Hồ sơ Nhập học" trong menu "Dành cho Tân Sinh viên".

| Thông tin Cá nhân                                                     | 💼 Cập nhật Hổ sơ Nhập học giấy                                                                                                    |                             |
|-----------------------------------------------------------------------|----------------------------------------------------------------------------------------------------|-----------------------------|
| Dành cho Tân Sinh viên                                                | chọn menu <mark>Dành cho Tân Sinh viên</mark> K-27)                                                                                                    |                             |
| ▶ Cơ sở Vật chất & Trang thiết bị                                     | Bạn hãy tích vào ô tương ứng với Loại giấy tờ bạn đã gửi về Trường.                                                                                                    |                             |
| ▶ Thư viện & Giáo trình Phương pháp Học tập, Nghiên cứu               | STT Loại Hồ sơ                                                                                                    | Bạn Trường<br>chọn xác nhận |
| r Khoa học                                                            | 1. Giấy báo Trúng tuyển (bản gốc)                                                                                                    |                             |
| <ul> <li>▶ Hỗ trợ Sinh viên</li> <li>▶ Hoạt động Sinh viên</li> </ul> | <ol> <li>Giấy Chứng nhận Tốt nghiệp tạm thời (bản gốc) hoặc Bằng THPT (Trung<br/>học Phổ thông) đối với sinh viên tốt nghiệp năm 2020 trở về trước (bản<br/>photocopy có công chứng)</li> </ol> |                             |
| <ul> <li>▶ Video về DTU</li> <li>▶ Cân nhật Hồ sự Nhận học</li> </ul> | 3. Giấy Chứng nhận Kết quả Thi THPT(bản gốc) đối sinh viên xét tuyển                                                                                                    |                             |
| Tin tức & Thông báo                                                   | <ul> <li>4. Học bạ THPT (bản photocopy có công chứng)</li> </ul>                                                                                                    |                             |

Sau khi chọn chức năng **Cập Nhật Hồ Sơ Nhập học**, Hệ thống sẽ hiển thị giao diện thông tin chức năng "**Cập nhật Hồ sơ Nhập học giấy**". Sinh viên tiến hành chọn các thông tin các loại hồ sơ giấy tờ mà Sinh viên đã nộp trực tiếp cho Trường hoặc đã gởi về Trường qua đường Bưu điện.

Đồng thời, Sinh viên phải tiến hành Upload 2 ảnh thẻ cá nhân 3x4 (01 ảnh nền xanh Dương, 01 ảnh nền Trắng) để Trường làm THỂ SINH VIÊN.

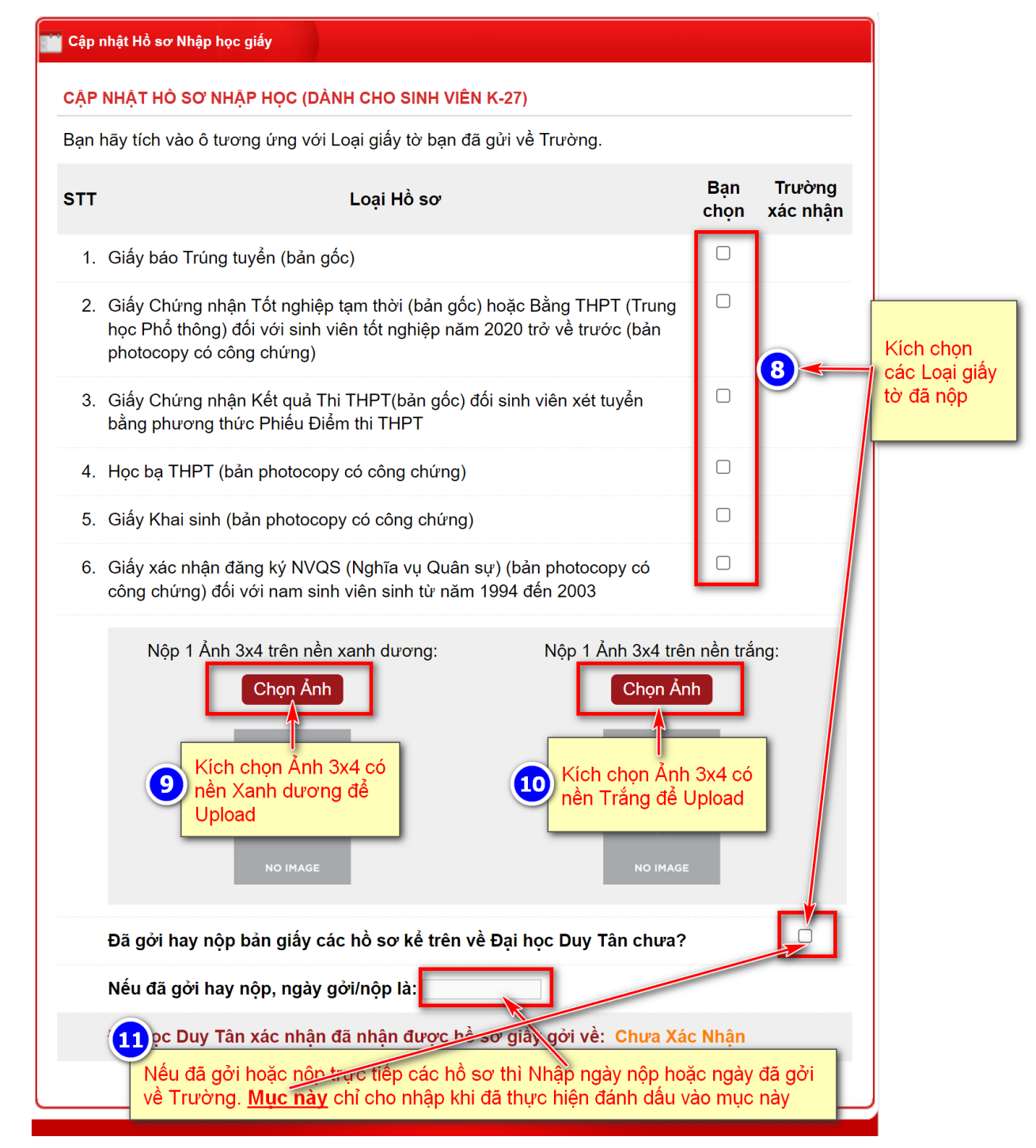

Chú ý Khi sinh viên đánh dấu chọn vào các loại giấy tờ, và Upload Ảnh. Hệ thống sẽ tự động lưu lại các thông tin mà Sinh viên đã thực hiện.